#### http://edugen.wiley.com/edugen/class/cls69577/

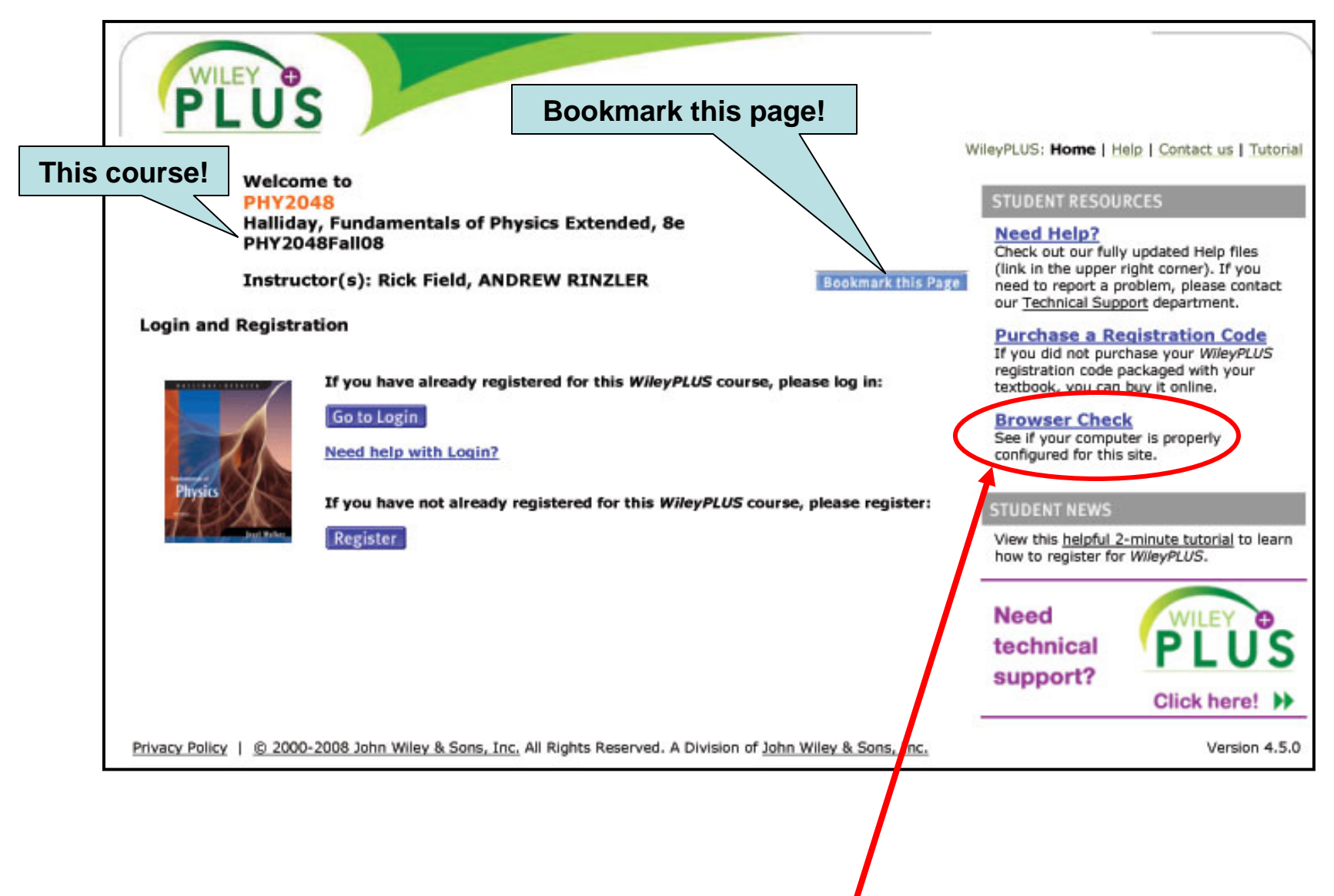

#### Do a Browser Check before you register!

#### Browser Check pop-up: Javascript, Cookies & Pop-up Windows must be checked

If not left click options & it should let you turn on these features for this site.

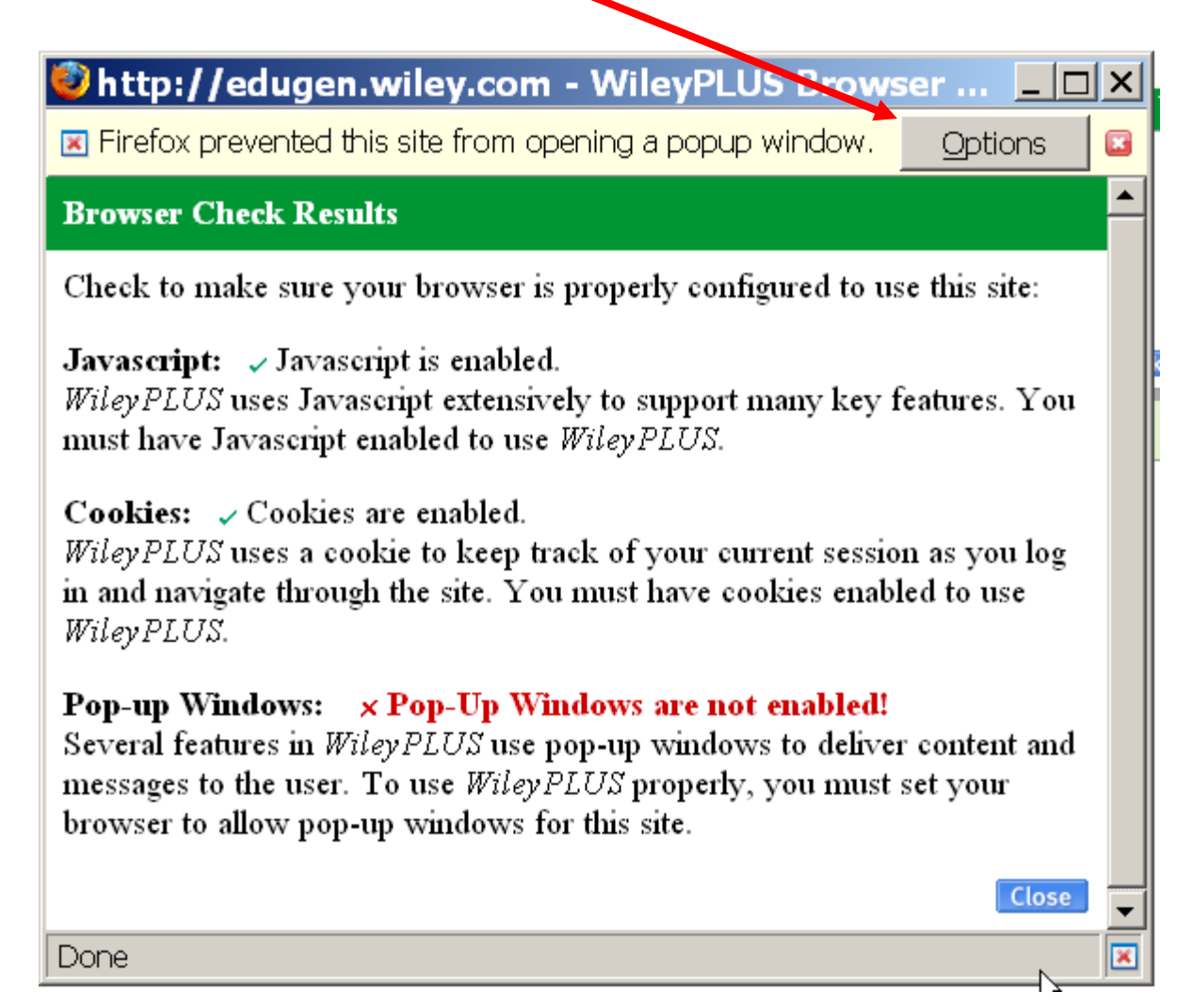

# **Register with WileyPlus**

| PLUS                                          | S                                                                                                    | lieuPIUS: Home I Help I Contact us I Tutorial                                                                                                    |
|-----------------------------------------------|----------------------------------------------------------------------------------------------------|----------------------------------------------------------------------------------------------------|
| Welcon<br>PHY20<br>Hallida<br>PHY20<br>Instru | me to<br>048<br>ay, Fundamentals of Physics Extended, 8e<br>48Fall08<br>ctor(s): Rick Field, ANDREW RINZLER Bookmark this Page                                                                                                    | STUDENT RESOURCES  Need Help?  Check out our fully updated Help files (link in the upper right corner). If you need to report a problem, please contact our Technical Support department.                                                                                                    |
| Login and Registr                             | ation<br>If you have already registered for this <i>WileyPLUS</i> course, please log in:<br>Go to Login<br>Need help with Login?<br>If you have not already registered for this <i>WileyPLUS</i> course, please register:<br>Register | Purchase a Registration Code         If you did not purchase your WileyPLUS         registration code packaged with your         textbook, you can buy it online.         Browser Check         See if your computer is properly         configured for this site.         STUDENT NEWS         View this helpful 2-minute tutorial to learn         how to register for WileyPLUS. |
| Privacy Policy   © 2000                       | 0-2008 John Wiley & Sons, Inc. All Rights Reserved. A Division of <u>John Wiley &amp; Sons, Inc.</u>                                                                                                    | Need<br>technical<br>support? Click here! >><br>Version 4.5.0                                                                                                    |
|                                               |                                                                                                    |                                                                                                    |

Click "register".

# Accept the License Agreement

| PLUS                                                                                                    |                                                                   |
|----------------------------------------------------------------------------------------------------|-------------------------------------------------------------------|
| Login >> License Agreement                                                                                                    | Help   Contact us   Tutorial                                      |
| Limited Use End User License Agreement                                                                                                    |                                                                   |
| This is the John Wiley and Sons, Inc. (Wiley) limited use License Agreement, which governs your use of the Wiley proprietary software pu<br>content and documentation ("Licensed Program"), if any, delivered with it (including delivery via the Internet) that are attached to or acc<br>Use License Agreement.                                                                                                    | roducts, including all<br>companied by this Limited               |
| Your use of the Licensed Program indicates your acceptance of the terms and conditions of this Agreement.                                                                                                    |                                                                   |
| License:<br>Wiley hereby grants you, and you accept, a non-exclusive and non-transferable license, to use the Licensed Program on the following ter                                                                                                    | ms and conditions only:                                           |
| a. The Licensed Program are for your personal use only.                                                                                                    |                                                                   |
| b. As the Registered User, you may use the Licensed Program for "one concurrent user" on a single computer, or on its temporary resubsequent computer only.                                                                                                    | eplacement, or on a                                               |
| c. You may not use the Licensed Program on more than one computer system concurrently, make or distribute unauthorized copies<br>User Manual(s), create by decompilation or otherwise the source code of the Licensed Program or use, copy, modify, or transfer to<br>User Manual(s), in whole or in part, except as expressly permitted by this Agreement.                                                                                                    | of the Licensed Program or<br>he Licensed Program or              |
| If you transfer possession of any copy or modification of the Licensed Program to any third party, your license is automatically ter<br>will be in addition to and not in lieu of any equitable, civil, or other remedies available to Wiley.                                                                                                    | minated. Such termination                                         |
| Term:                                                                                                    | 2-339-63-63-637                                                   |
| This License Agreement is effective for a term of 180 days from the date of your completion of registration and submission of applicable<br>proof-of-payment (including submission of a Registration Code) for the Licensed Program, or <b>until otherwise terminated</b> . This Agreement<br>conditions discussed elsewhere in this Agreement, or if you fail to comply with any term or condition of this Agreement. Upon such termi<br>immediately stop using the Licensed Program. | payment or<br>ent will terminate upon the<br>nation, you agree to |
| Wiley's Rights:                                                                                                    |                                                                   |
| Accept Do Not Accept                                                                                                    |                                                                   |
| Privacy Policy   © 2000-2008 John Wiley & Sons, Inc. All Rights Reserved. A Division of John Wiley & Sons, Inc.                                                                                                    | Version 4.5.0                                                     |

#### **Check Email (to see if already have account)**

| PLUS                                                                                                    |                 |
|----------------------------------------------------------------------------------------------------|-----------------|
| WileyPLUS: Home   Help   Contac                                                                                                    | t us   Tutorial |
| Login >> Registration: Check Email                                                                                                    |                 |
| Check to see if you already have a WileyPLUS account by submitting your E-mail address.                                                                            |                 |
| If you already have an account, you will be added to this class section with your existing profile information. If you do not have an account, you can create one. |                 |
|                                                                                                    |                 |
| Enter your e-mail address                                                                                                    |                 |
| E-mail: Gatorlink E-mail ( <i>i.e.</i> name@ufl.edu)                                                                                                    |                 |
| Privacy Policy   © 2000-2008 John Wiley & Sons, Inc. All Rights Reserved. A Division of John Wiley & Sons, Inc.                                                    | Version 4.5.0   |
| You must enter your Gatorlink E-mail address!                                                                                                    |                 |

#### **Enter the Correct "Student Profile" Information**

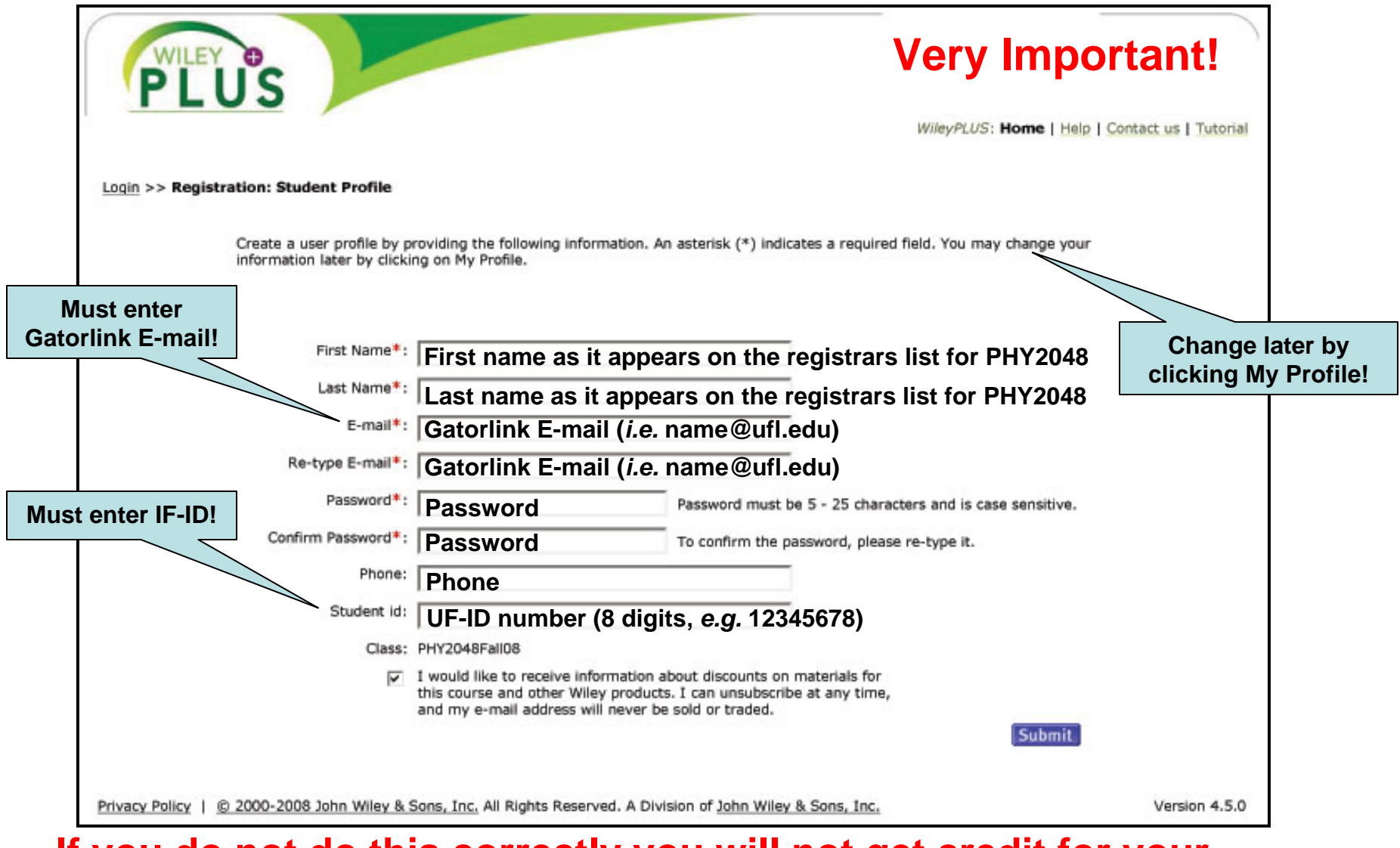

# If you do not do this correctly you will not get credit for your homework! However, if you make a mistake you can edit your profile later.

# **Account Confirmation**

| PLUS                                                                                                    |                  |
|----------------------------------------------------------------------------------------------------|------------------|
| WileyPLUS: Home   Help   Cont                                                                                                    | act us [ jutonal |
| Login >> Registration: Account Confirmation                                                                                                    |                  |
| You now have an account on WileyPLUS. A confirmation email containing your username and password has been emailed to you.                                  |                  |
| Course: Halliday, Fundamentals of Physics Extended, 8e<br>Master Course: PHY2048<br>Class Section: PHY2048Fall08<br>Instructor: Rick Field, ANDREW RINZLER |                  |
| You can return to the site at any time and use the username and password you created to log in.                                                            |                  |
| Email: rfield@phys.ufl.edu                                                                                                    |                  |
| Each WileyPLUS course requires a registration code. To submit your code, or to purchase a code, proceed to the next page.                                  |                  |
| Continue                                                                                                    |                  |
| Privacy Policy   © 2000-2008 John Wiley & Sons, Inc. All Rights Reserved. A Division of John Wiley & Sons, Inc.                                            | Version 4.5.0    |

Next you will have to enter your access code that came with the hardcopy textbook (option 1) or you have purchased the access code with the on-line text (option 2)! 7

# DON'T click either of these.

#### Scroll down to find the entry field,

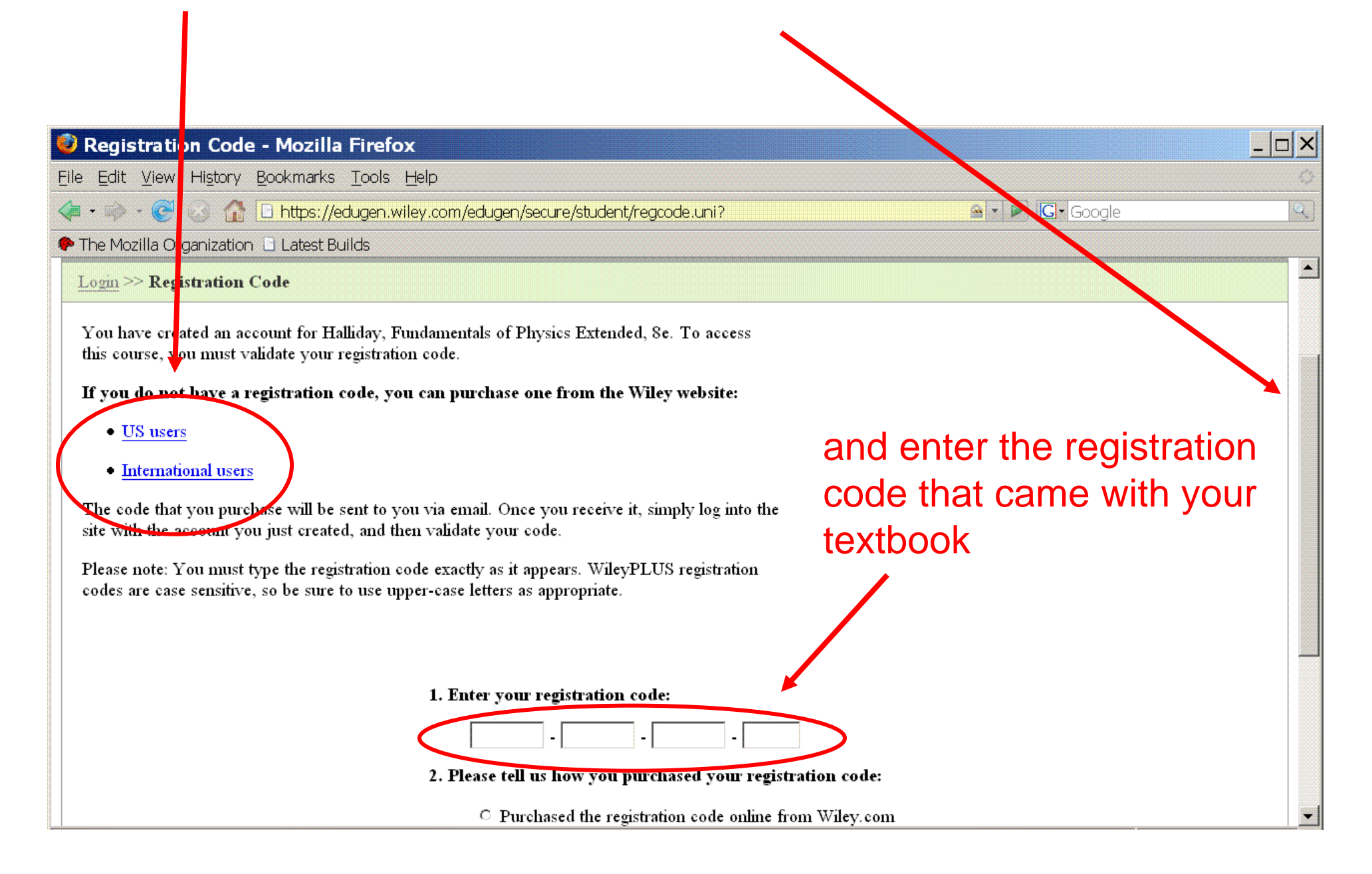

# **Welcome to WileyPlus!**

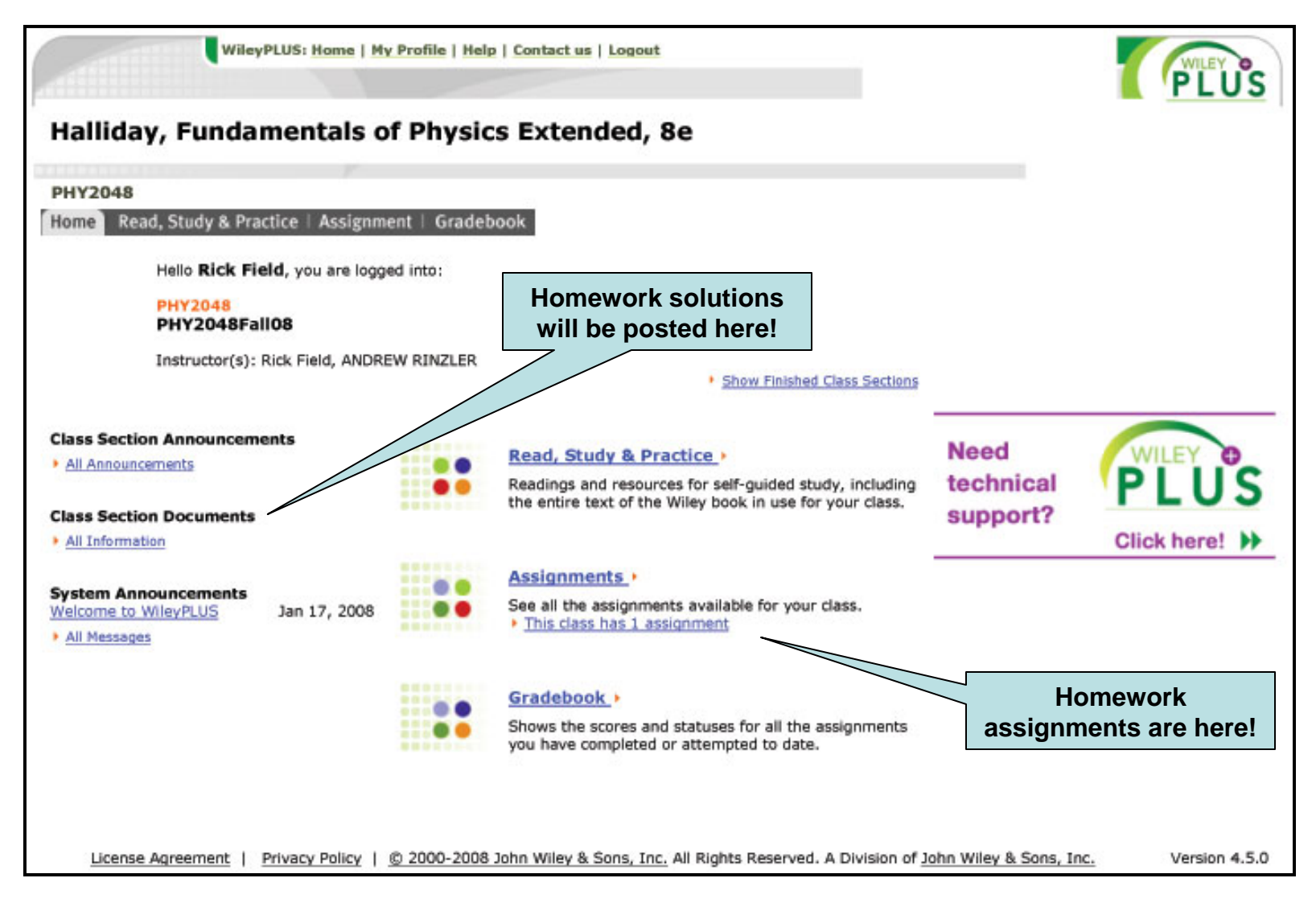

#### If you have trouble email phy2048@phys.ufl.edu

#### **On-Line Homework Set 1 (Chapters 1 & 2)**

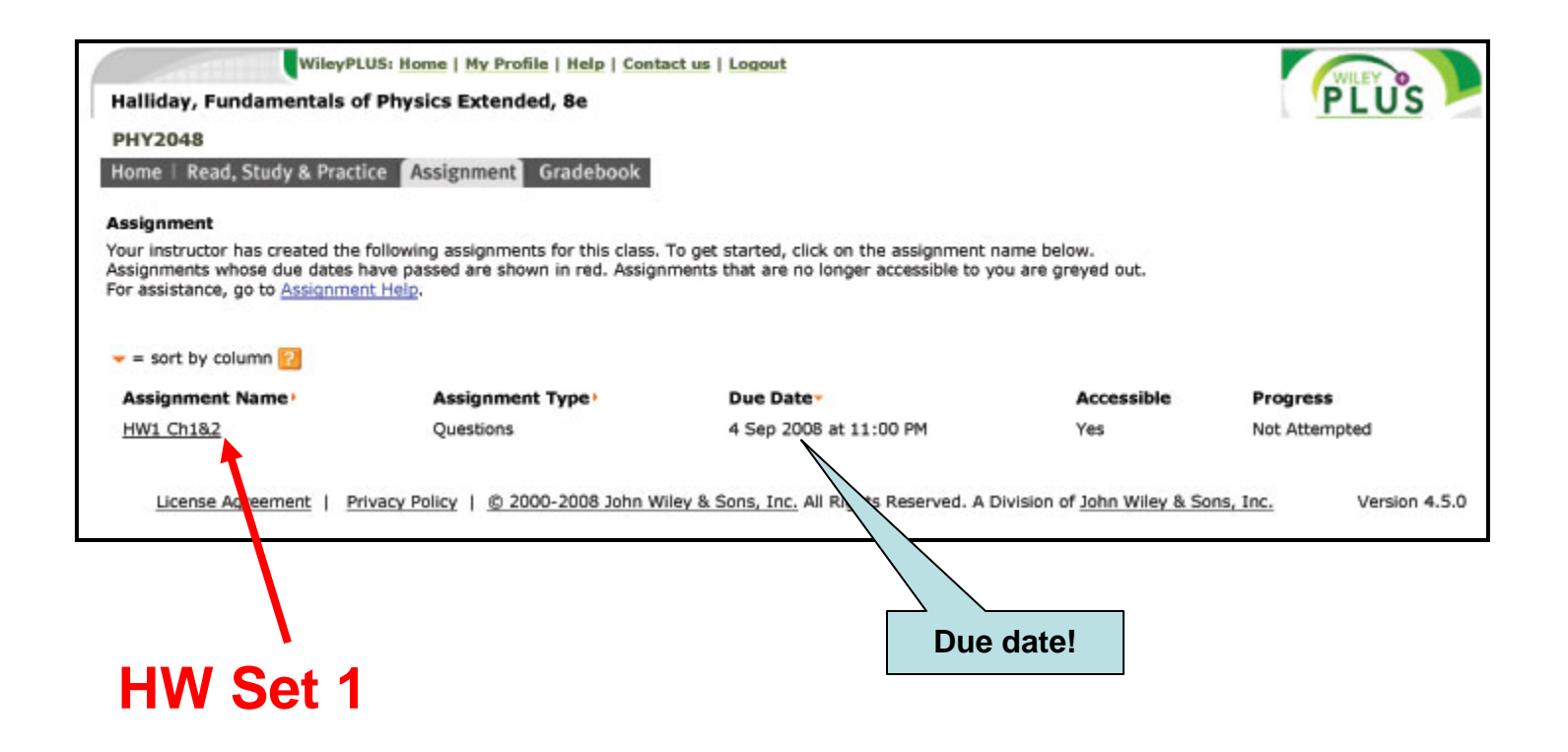

### **On-Line Homework Set 1 (Chapters 1 & 2)**

| Assignment Type                                                                                                    |                                                                                                    |                                                                                                    |
|----------------------------------------------------------------------------------------------------|----------------------------------------------------------------------------------------------------|----------------------------------------------------------------------------------------------------|
| and a state of the                                                                                                    |                                                                                                    |                                                                                                    |
| Questions/Exercises                                                                                                    |                                                                                                    |                                                                                                    |
| Student Access Setting                                                                                                    | Js                                                                                                    | Current date: August 16, 2008, 11:28                                                                                                    |
| Start Date:<br>Due Date:<br>Student Access After Due                                                                                        | e Date:                                                                                                    | 14 Aug 2008 at 01:00 PM<br>4 Sep 2008 at 11:00 PM<br>Yes. View Only You get 5 tries!                                                          |
| Assignment Policies                                                                                                    |                                                                                                    |                                                                                                    |
| Graded:                                                                                                    |                                                                                                    | Yes                                                                                                    |
| <b>Ouestion Policies</b>                                                                                                    |                                                                                                    |                                                                                                    |
| Attempts per Ouestion:                                                                                                    |                                                                                                    | up to 5 (This limit is set by your instructor.)                                                                                               |
| Question Assistance<br>Show Hint:<br>Show Links:<br>Show Solution:<br>Show GO Tutorial:<br>Show Answer:                                     |                                                                                                    | Policies<br>after second attempt<br>always visible<br>never<br>after fourth attempt<br>never                                                  |
| Your instructor allows you<br>appear in WileyPLUS. Val                                                                                      | u to print a blank copy of the entire assi<br>ues for algorithmic questions will match                                                                                                    | ignment so that you can work on problems offline. Some questions may not print out exactly as they<br>i those of your first question attempt. |
| Print by: Rick Field<br>PHY2048Fall08 / HW1                                                                                                 | ch1&2<br>blem 1                                                                                                    |                                                                                                    |
| Unapler 1, PIU                                                                                                    | 그 같은 것 같은 것이 있는 것이 같은 것이 없는 것이 없다.                                                                                                    |                                                                                                    |
| The micrometer (1 µm)                                                                                                    | is often called the <i>micron</i> . (a) How mar                                                                                                    | ny microns make up 9.6 km? (b) How many centimeters equal 9.6 µm? (c) How many microns are in                                                 |
| The micrometer (1 µm)<br>9.6 yd?<br>(a) Number                                                                                              | Units                                                                                                    | ny microns make up 9.6 km? (b) How many centimeters equal 9.6 μm? (c) How many microns are in                                                 |
| (a) Number                                                                                                    | Units                                                                                                    | Must get the answer                                                                                                    |
| (a) Number<br>(c) Number                                                                                                    | Units Units Units Units Units                                                                                                    | Must get the answer<br>within 2%!                                                                                                    |
| (a) Number<br>(b) Number<br>(c) Number<br>Answer a1: significant of<br>Answer c1: significant of<br>Answer c1: significant of               | is often called the <i>micron.</i> (a) How mar<br>Units<br>Units<br>digits are disabled; the tolerance is +/<br>digits are disabled; the tolerance is +/<br>figits are disabled; the tolerance is +/ | Must get the answer<br>within 2%!                                                                                                    |
| (a) Number<br>(b) Number<br>(c) Number<br>(c) Number<br>Answer a1: significant of<br>Answer b1: significant of<br>Answer c1: significant of | is often called the <i>micron</i> . (a) How mar<br>Units<br>Units<br>Units<br>digits are disabled; the tolerance is +/-:<br>digits are disabled; the tolerance is +/-:                               | Must get the answer<br>within 2%!                                                                                                    |
| (a) Number<br>(b) Number<br>(c) Number<br>(c) Number<br>Answer a1: significant of<br>Answer c1: significant of                              | is often called the <i>micron</i> . (a) How mar<br>Units<br>Units<br>Units<br>digits are disabled; the tolerance is +/-<br>digits are disabled; the tolerance is +/-                                 | Must get the answer<br>within 2%!                                                                                                    |

11